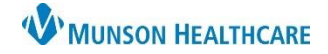

## **Allergy Reconciliation**

Allergy reconciliation is the process of verify allergies from outside sources and adding them to the patient's record in our system.

1. Review previously documented Allergy information with the patient from one of three locations within the patient's chart:

Nurse View

Orders

Interactive View

Documentation

**Results Review** 

MAR Summary

秮

• The Adult or Pediatric Intake – Nursing Workflow upon Admission.

Menu

Nurse View

- a. Open the patient's chart to Nurse View on the dark blue menu.
- b. Select the Adult or Pediatric Intake -Nursing tab.
- c. Click Allergies on the light menu.
- d. Review documented allergy information.
- The Allergies tab on the dark blue menu.
- The Allergies hyperlink on the demographic bar.

Orders Allergies ← List → Recent MRN:ME0657953 FIN:ME1719900137 Allergies: Dilantin Sex:Male Location:A4; 4515; A Code Status: ME1719900137 \*\* Active\*\*Inpatient <No - Discharge date>] Portal:

Adult Intake - Nursing

Chief Complaint

Allergies (0)

| 🛎 🕒 | 🔍 🔍 📲 🛑 🖬 🟠

Allergies (1)

S... V Reactions

Tinnitus

Substance

Dilantin

- Add additional allergies if applicable. 2.
- Purple diamonds indicate there are outside sources that need to be verified with the patient. 3.

| a. | Click Add if the allergy           | Allergies                                        |                               |            |               |                       |                       |                |
|----|------------------------------------|--------------------------------------------------|-------------------------------|------------|---------------|-----------------------|-----------------------|----------------|
|    | is correct.                        | You are viewing unverified                       | ed data from outside sources. |            |               |                       |                       |                |
|    |                                    | Substance 3                                      | Mismatches Identified         | Severity 🗸 | Reactions     | Originating Source    | Last Modified Date    | Actions        |
| h  | Click <b>discard</b> if incorrect. | <ul> <li>Unverified Data from Outside</li> </ul> |                               |            |               |                       | b                     |                |
| υ. |                                    | 🔺 NKA 🔶                                          | New Environment allergy found |            |               |                       | a (1                  | Add Discard    |
|    |                                    | ▼ Verified Local Record Data (1)                 |                               |            |               |                       |                       |                |
|    |                                    | 🔺 No Known Allergies                             |                               |            |               | Local Record + 1 More | DEC 20, 2004          |                |
| c. | If the patient is unsure,          |                                                  |                               | 4 Rec      | onciliation S | Status: Incomplete C  | omplete Reconciliatio | n Finish Later |
|    | leave the purple                   |                                                  |                               |            |               |                       |                       |                |

- diamond(s). They can be addressed if more information is obtained at a later date.
- 4. Click Complete Reconciliation, even if there are unaddressed purple diamonds. Do Not click Finish Later.

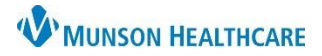

## Allergies: Reconciliation for Nurses

## Cerner PowerChart EDUCATION

 Reconciliation Status displays the name of the person performing reconciliation, th date and time of completion.

|          |     |     |           |         | F      | Reverse Allergy | Check Ad | d allergy C |
|----------|-----|-----|-----------|---------|--------|-----------------|----------|-------------|
| Substanc | e S | . ~ | Reactions | C       | St     | R               | S        | Comments    |
| 🔺 Latex  |     |     | Itching   | Environ | Active | Allergy         | Patient  |             |
| sulfa dr | ugs |     | Rash      | Drug    | Active | Allergy         | Patient  |             |